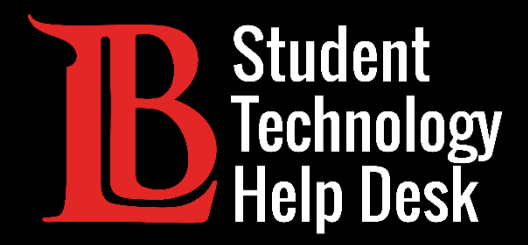

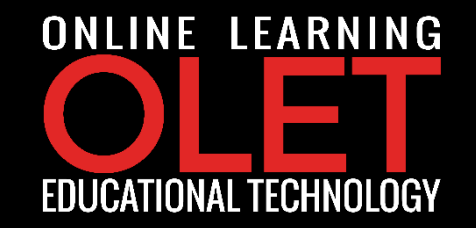

# **MS Office 365** Descargar MS Office a un dispositivo personal

PARA ESTUDIANTES DE LONG BEACH CITY COLLEGE

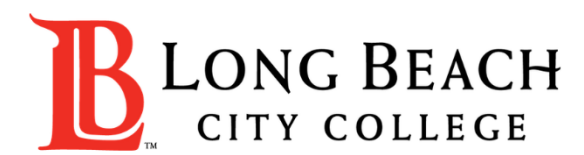

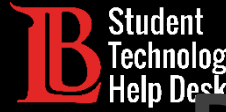

#### MS Office 365 | Downloading MS Office to a Personal Device Descargar MS Office a un dispositivo personal

En este tutorial, aprenderá cómo:

Instale Microsoft Office GRATIS en su dispositivo personal.

¿Qué queremos decir con dispositivo personal? Puede ser una computadora, computadora portátil, tableta, etc.

Tenga en cuenta que tiene 5 licencias disponibles mientras es un estudiante activo. ¡Esto significa que puede instalar Microsoft Office en hasta 5 dispositivos personales!

#### \*Importante\*

Tienes acceso a este gran recurso mientras eres un estudiante activo en LBCC.

Una vez que te gradúes, transfieras o si tomas un descanso de la universidad, perderás el acceso a este recurso.

Asegúrese de hacer una copia de seguridad de todos sus archivos importantes. ¡Pregúntanos cómo! 🕄

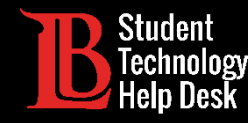

#### Algo a tener en cuenta antes de comenzar:

- Necesitará una red segura para instalar Microsoft Office.
- Si está en el campus (en la red abierta), el proceso puede no funcionar.
- Si desea que un miembro del equipo de Ayuda Tecnológica para Estudiantes (STHD) lo ayude a recorrer el proceso, no dude en contactarnos en cualquier momento.
- Estamos disponibles por teléfono, correo electrónico y sin cita previa:
  - ▶ Telefono: (562) 938-4250
  - Email: sthd@lbcc.edu

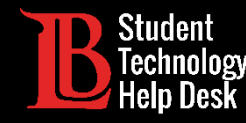

### **Empecemos!**

**Usuarios de MAC** 

#### Usuarios de PC

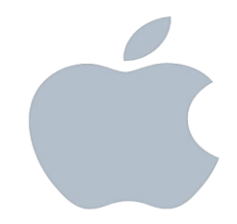

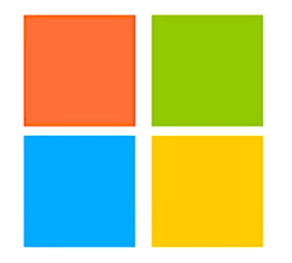

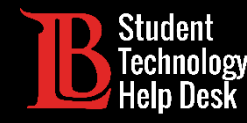

#### Proceso de Instalación

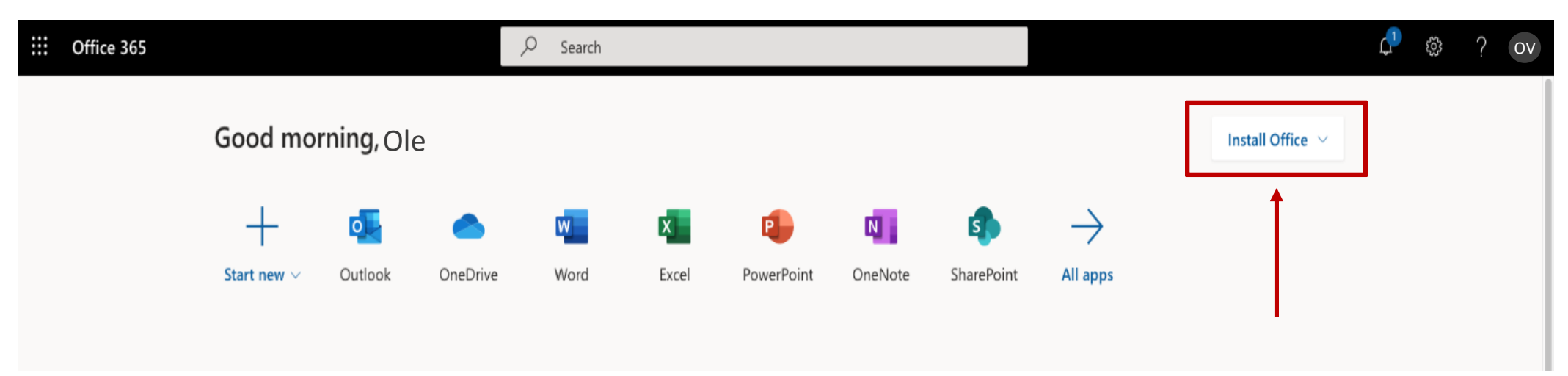

Una vez que haya iniciado sesión, hará clic en Instalar Office.

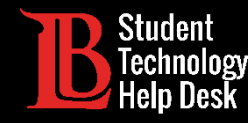

#### Proceso de Instalación

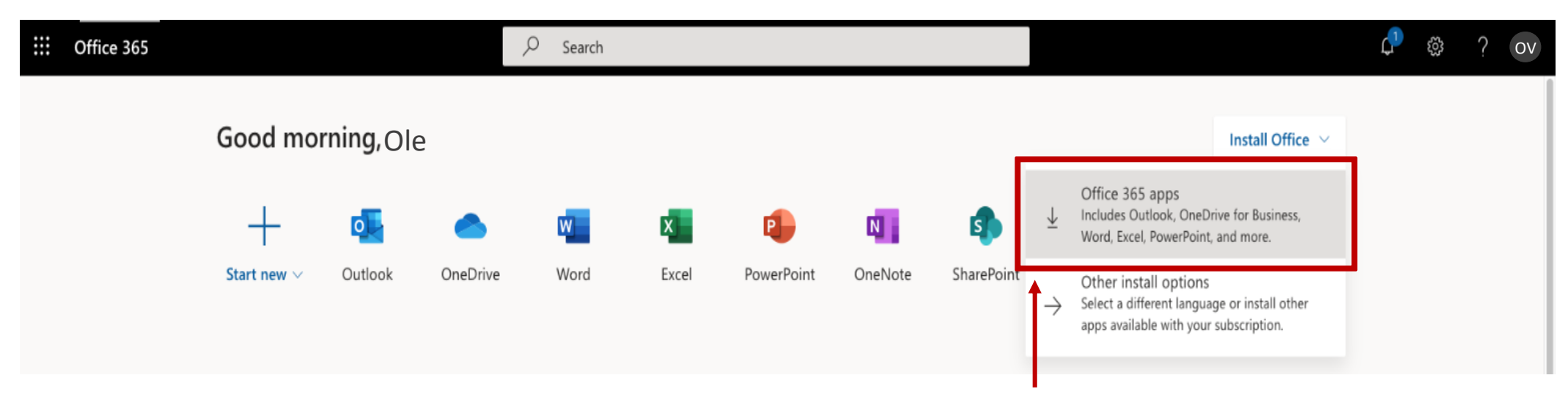

En el menú desplegable, haga clic en aplicaciones de Office 365.

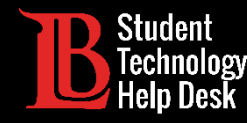

#### Proceso de Instalación

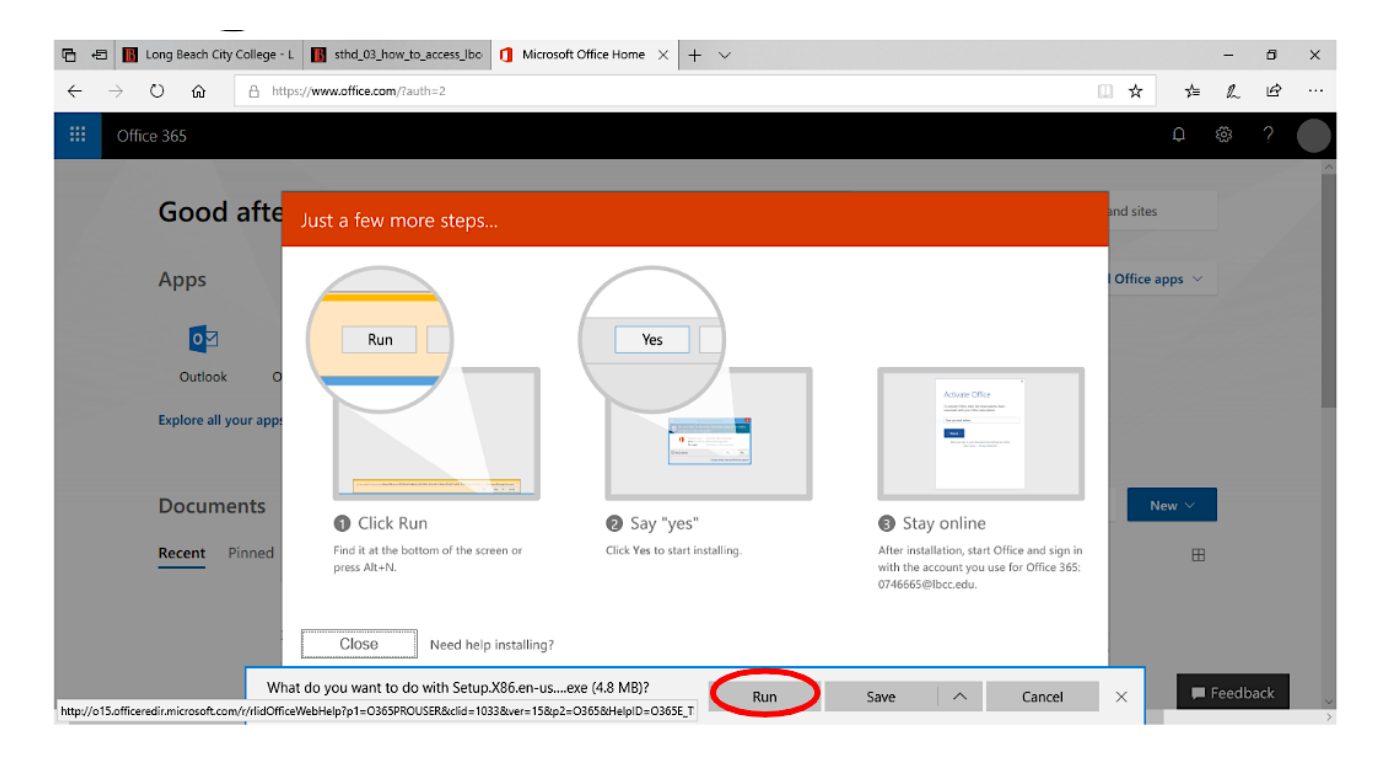

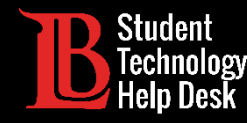

#### Proceso de Instalación

| ↓     ↓     ↓     ↓       File     Home     Shall                        | Appl<br>are View  | lication Tools Download      | ds                             |                                     |                     |            |     | _                | □ ×<br>^ (3 |
|--------------------------------------------------------------------------|-------------------|------------------------------|--------------------------------|-------------------------------------|---------------------|------------|-----|------------------|-------------|
| Pin to Quick Copy Paster                                                 | Cut<br>Copy path  | Move Copy to Delete          | Rename New folder              | r∰ New item ▼<br>1<br>Easy access ▼ | Properties          | Select all |     |                  |             |
| Clipboa                                                                  | rd                | Organize                     |                                | New                                 | Open                | Select     |     |                  |             |
| ← → × ↑ ↓ ×                                                              | This PC > Windows | (C:) > Users >               | > Downloads                    |                                     |                     |            | 5 V | Search Downloads | م<br>ر      |
| ✓ Quick access ■ Desktop ↓ Downloads                                     | Name              | ^<br>6.en-us_O365ProPlusReta | Date modif<br>il_0 8/15/2018 2 | fied Type<br>2:19 PM Applica        | Size<br>ation 4,891 | КВ         |     |                  | ^           |
| <ul> <li>Documents</li> <li>Pictures</li> <li>Installing O365</li> </ul> | e                 |                              |                                |                                     |                     |            |     |                  | - 1         |
| Music Videos OneDrive                                                    |                   |                              |                                |                                     |                     |            |     |                  |             |
| 📃 This PC                                                                |                   |                              |                                |                                     |                     |            |     |                  |             |
| SDHC (F:)                                                                |                   |                              |                                |                                     |                     |            |     |                  |             |
| 26 items 1 item select                                                   | ed 4.77 MB        |                              |                                |                                     |                     |            |     |                  |             |

Abra Descargas y haga doble clic en el archivo de instalación de MS Office.

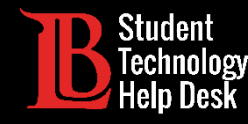

#### Proceso de Instalacion

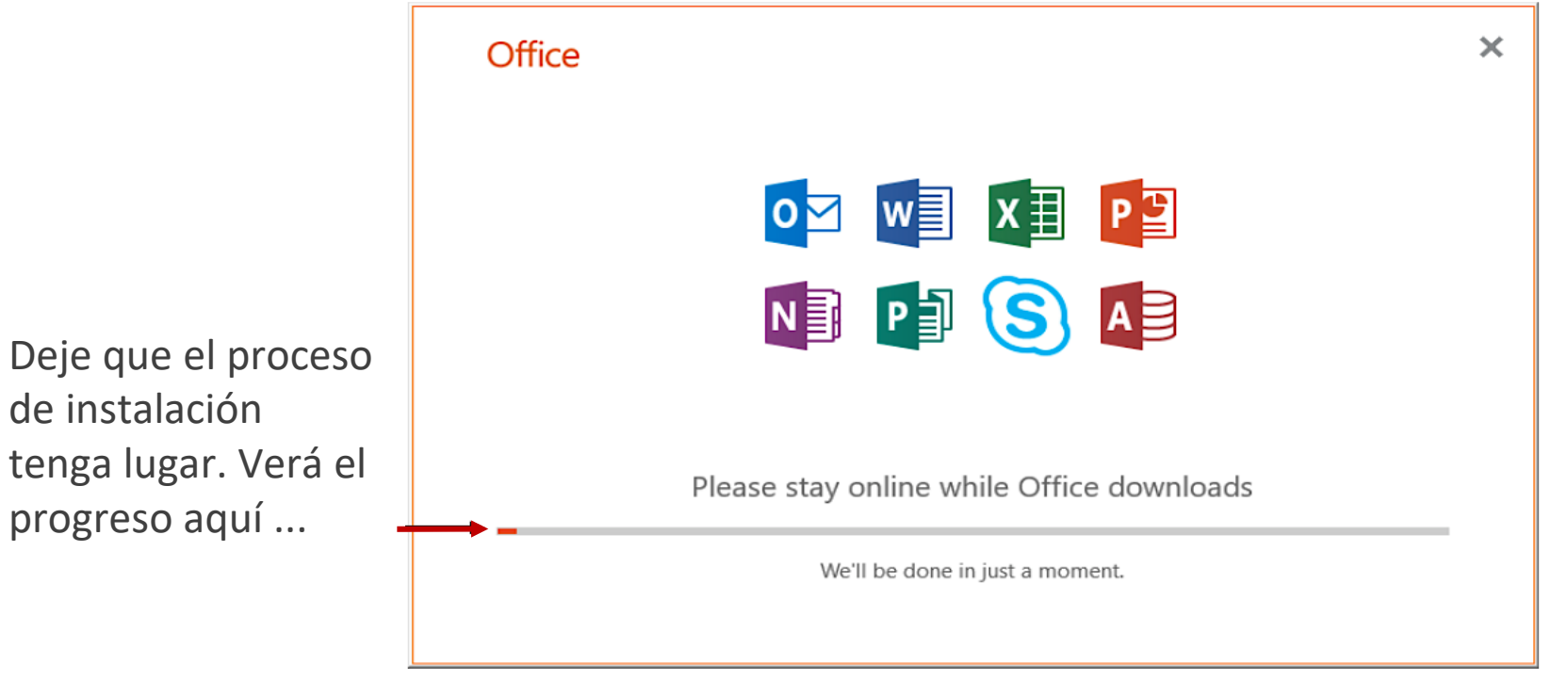

Tenga en cuenta que la animación ilustrada puede variar con el uso de diferentes navegadores web.

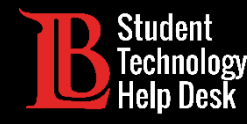

#### Proceso de instalación: ¡Completo!

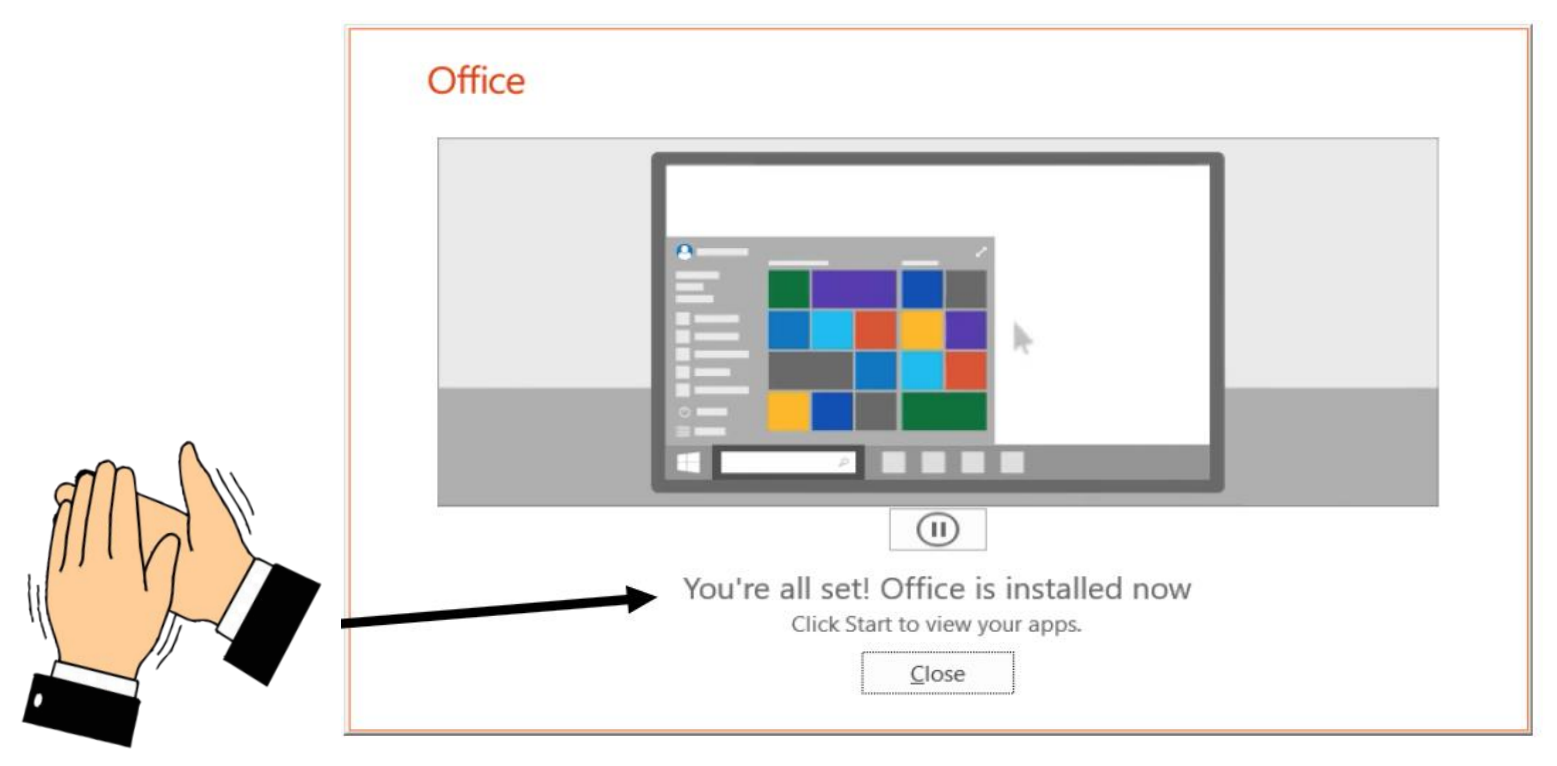

Tenga en cuenta que la animación ilustrada puede variar con el uso de diferentes navegadores del internet.

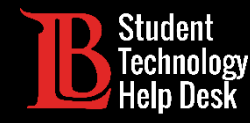

### Ubicar MS Office en su dispositivo

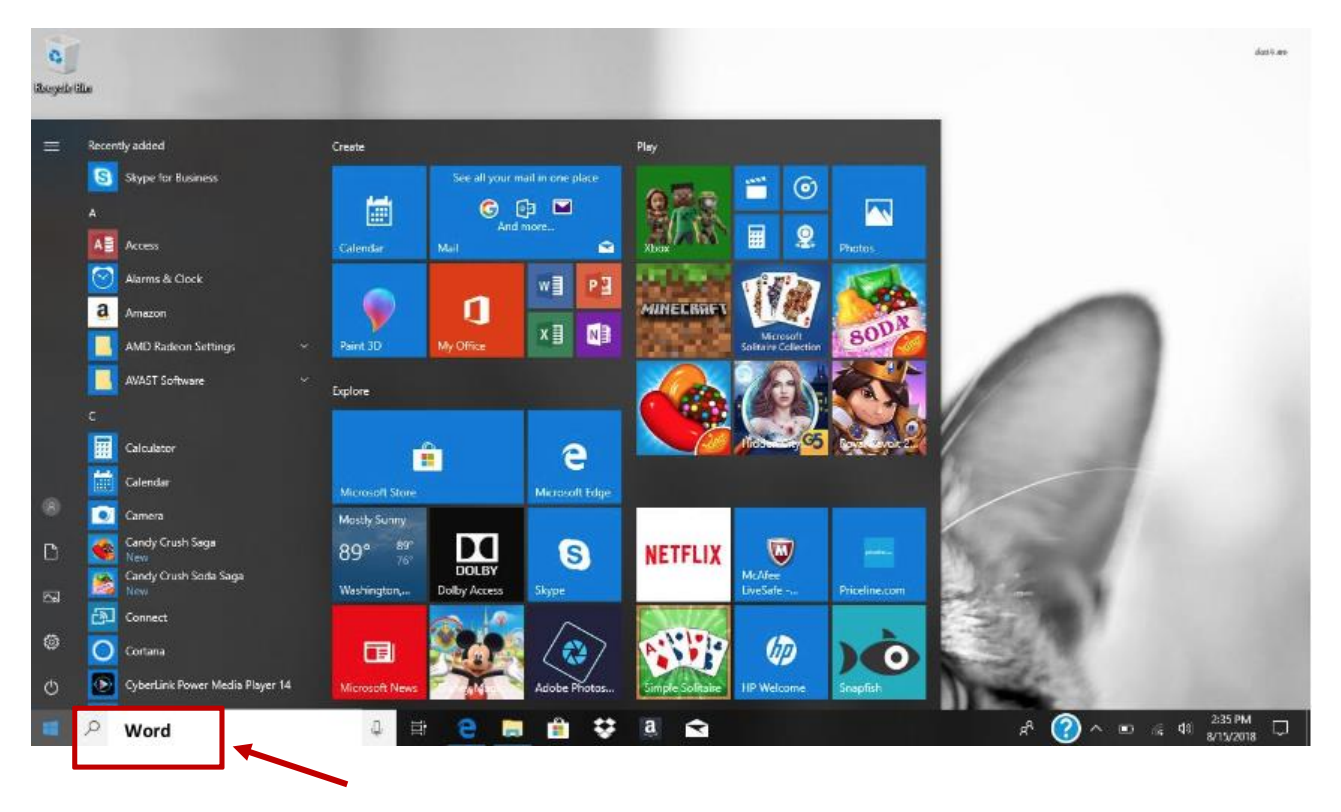

Ahora que MS Office está instalado, asegurémonos de que todo esté listo.

Vaya a su cuadro de Windows y escriba "Word"

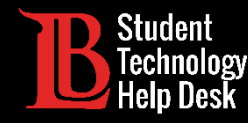

### Abrir MS Word para finalizar el proceso

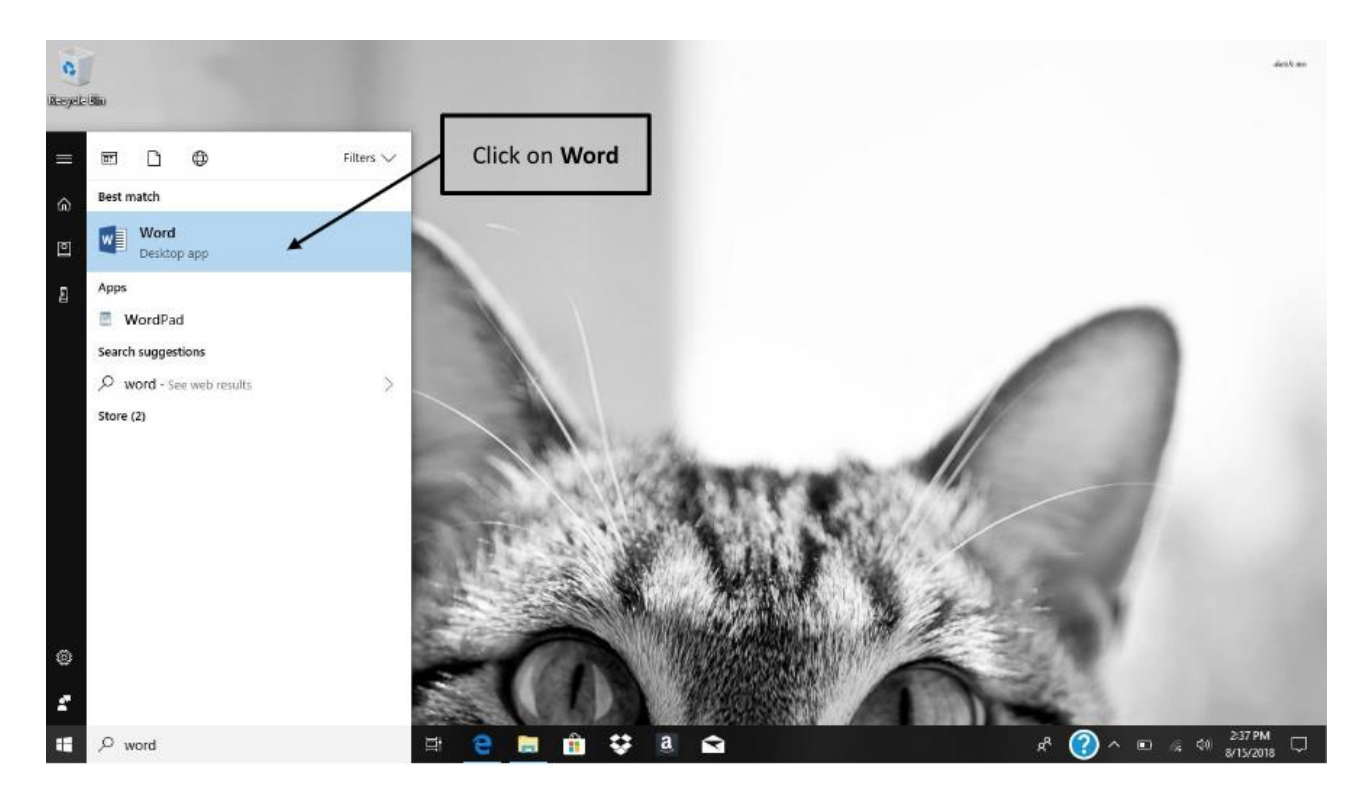

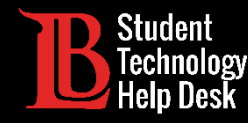

### Inicie sesión con sus credenciales de LBCC

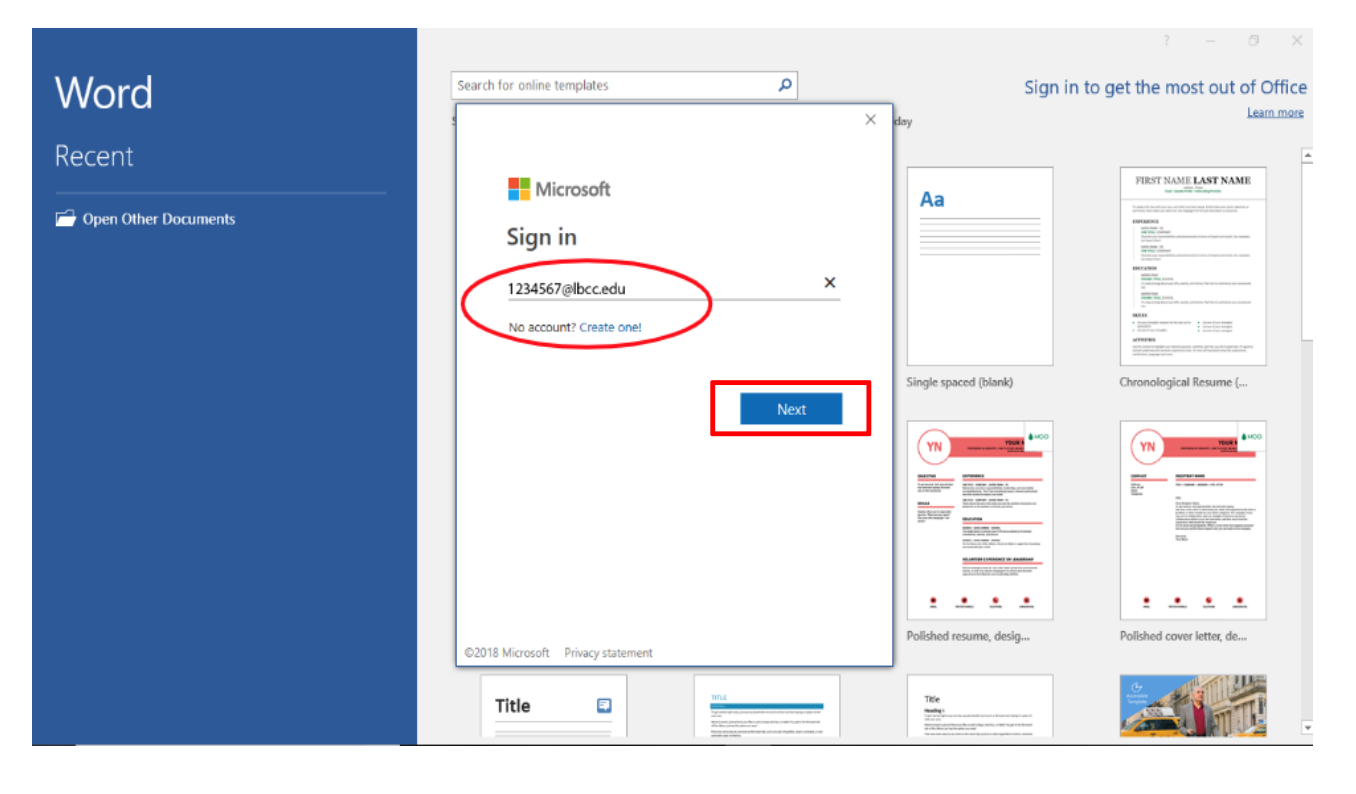

Se le pedirá que inicie sesión en su cuenta una vez más.

- Escriba su número de identificación de estudiante Viking, seguido de "@ lbcc.edu" y luego haga clic en siguiente.
- Ejemplo: 1234567@lbcc.edu

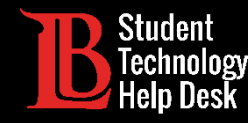

### Inicie sesión con sus credenciales de LBCC

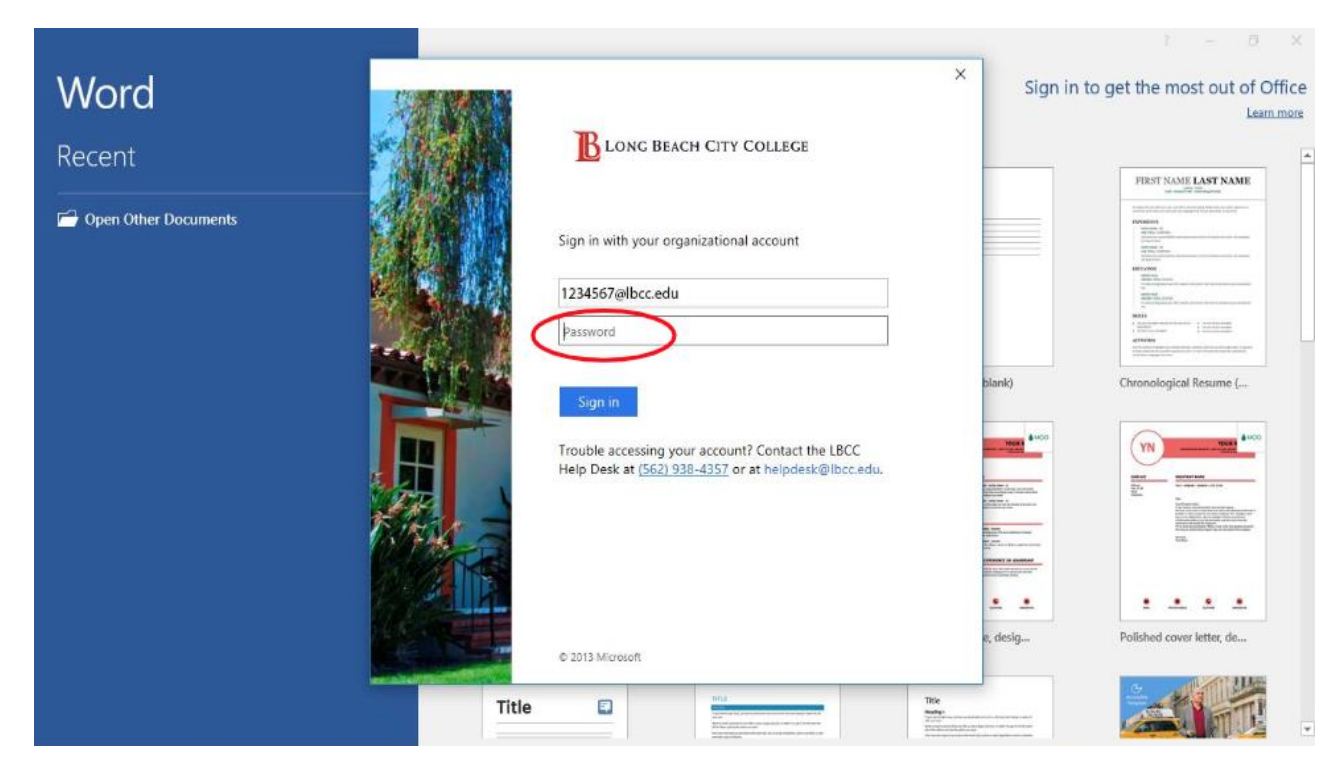

Será redirigido a la página de inicio de sesión de LBCC. Aquí escribirás tu Viking contraseña del portal.

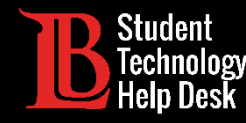

### ¡Felicidades! ¡Has instalado MS Office!

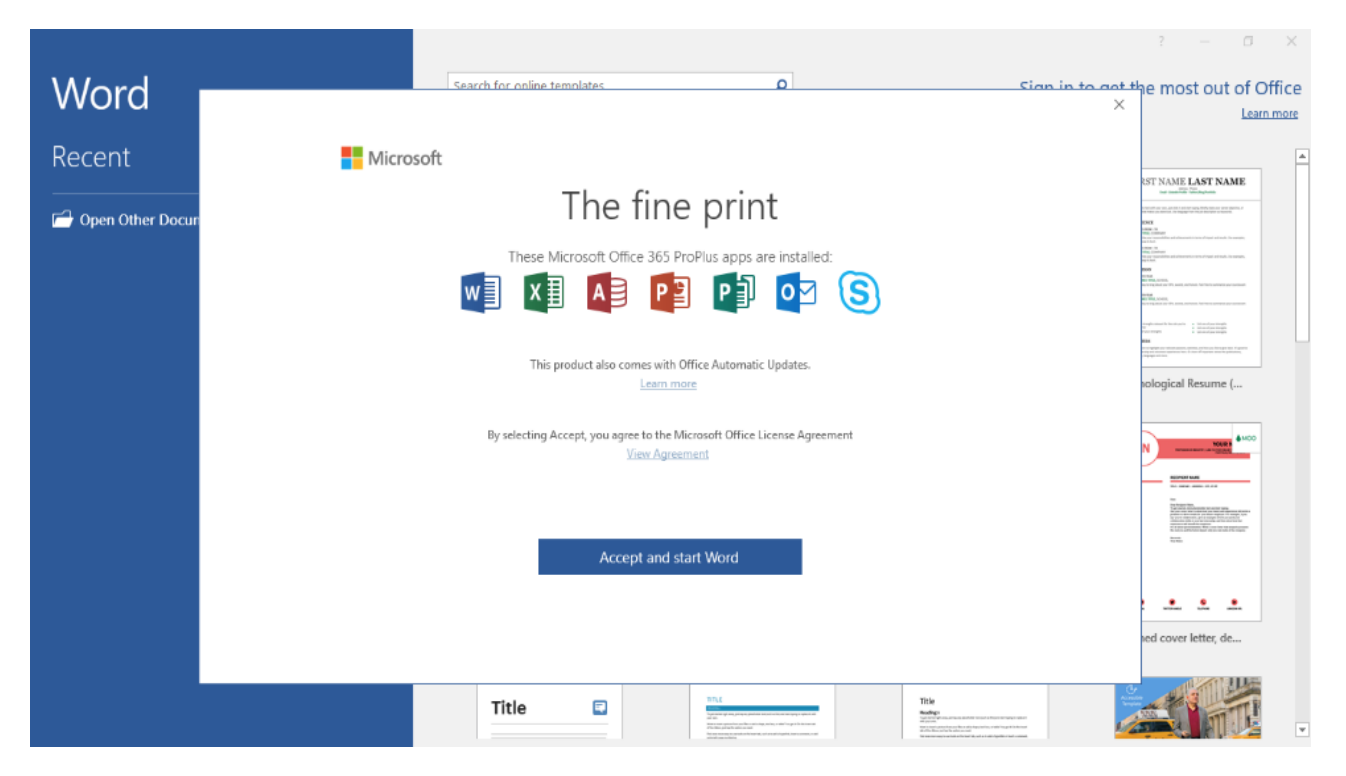

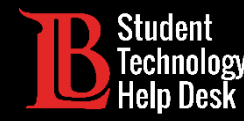

## Preguntas?

¡Si tiene algún problema o tiene preguntas, no dudes en comunicarse con nosotros! ¡Estamos aquí para ayudarte!

Puedes encontrar nuestra información de contacto aquí:

> Website: www.lbcc.du/sthd
 > Tel: (562) 938-4250

≻Email: sthd@lbcc.edu

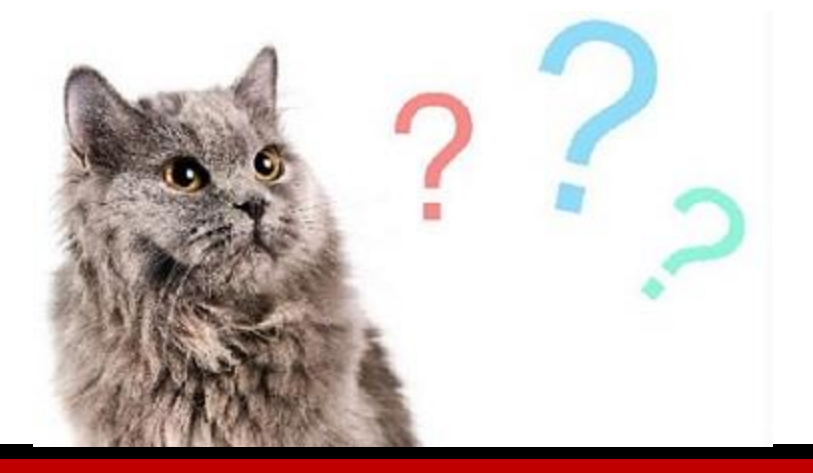

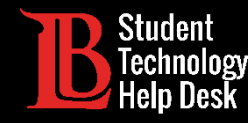

#### Proceso de instalación en Mac

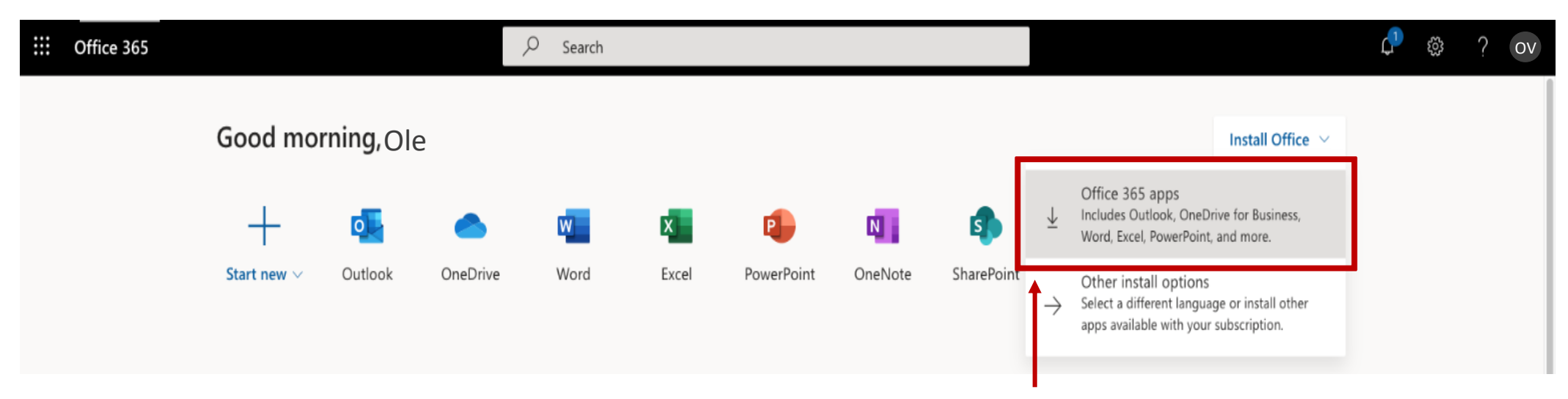

En el menú desplegable, haga clic en aplicaciones de Office 365.

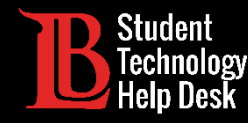

#### Proceso de instalación en Mac

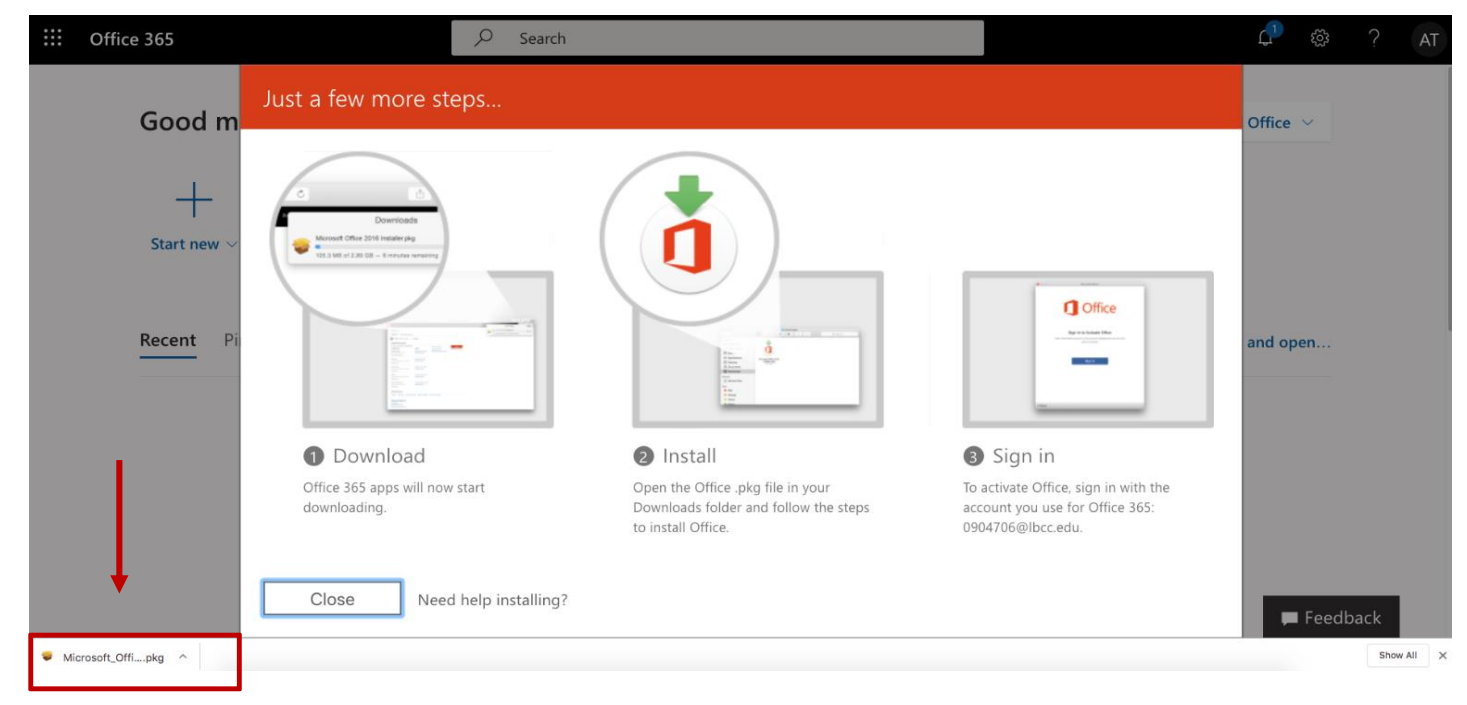

Una vez que se complete la descarga, haga clic en el instalador de Microsoft Office

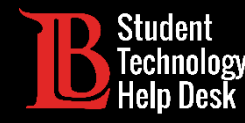

#### Proceso de instalación en Mac

|                    | 💗 Install Microsoft Office                                               |  |
|--------------------|--------------------------------------------------------------------------|--|
|                    | Welcome to the Microsoft Office Installer                                |  |
| Introduction       | You will be guided through the steps necessary to install this software. |  |
| License            |                                                                          |  |
| Destination Select |                                                                          |  |
| Installation Type  |                                                                          |  |
| Installation       |                                                                          |  |
| Summary            |                                                                          |  |
|                    |                                                                          |  |
|                    | Go Back Continue                                                         |  |

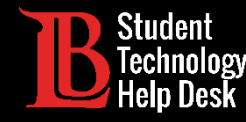

#### Proceso de instalación en Mac

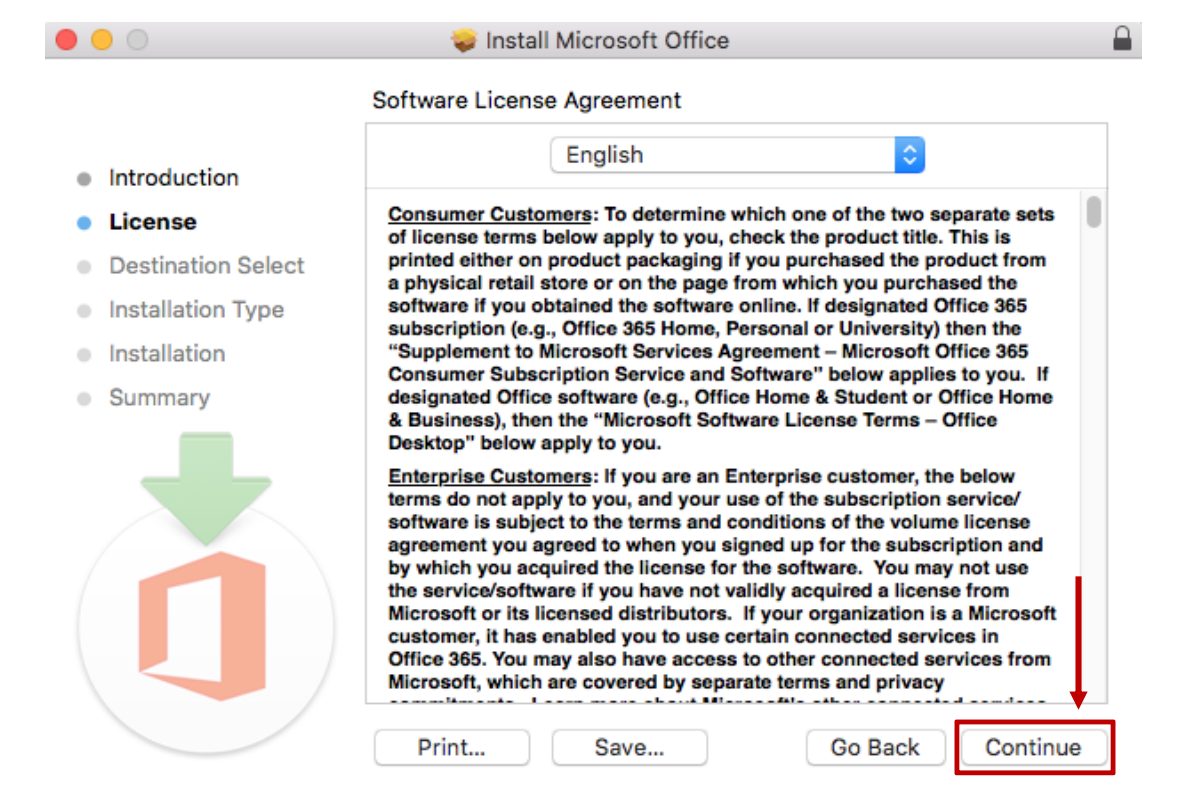

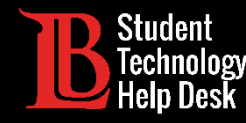

#### Proceso de instalación en Mac

| 0 0 0                                    | ) 😑 💿 😺 Install Microsoft Office                                                             |                                                                                                    |                                                                                                    |                                                                                                    |                                                                                                    |                       |  |
|------------------------------------------|----------------------------------------------------------------------------------------------|----------------------------------------------------------------------------------------------------|----------------------------------------------------------------------------------------------------|----------------------------------------------------------------------------------------------------|----------------------------------------------------------------------------------------------------|-----------------------|--|
|                                          | To continue in:<br>the software li                                                           | stalling the sof<br>cense agreeme                                                                                                    | tware you must<br>ent.                                                                                                    | agree to the te                                                                                                    | erms of                                                                                                    |                       |  |
| <ul><li>Intr</li><li>Lic</li></ul>       | Click Agree to continue or click Disagree to cancel the installation and quit the Installer. |                                                                                                    |                                                                                                    |                                                                                                    |                                                                                                    |                       |  |
| • De:                                    |                                                                                              |                                                                                                    |                                                                                                    |                                                                                                    |                                                                                                    | 1                     |  |
| lns                                      | Read License                                                                                 |                                                                                                    |                                                                                                    | Disagree                                                                                                    | Agree                                                                                                    |                       |  |
| <ul> <li>Ins</li> <li>Summary</li> </ul> |                                                                                              | designated Offic<br>& Business), the<br>Desktop" below<br><u>Enterprise Cust</u><br>terms do not ap<br>software is subj<br>agreement you a<br>by which you ac<br>the service/soft<br>Microsoft or its<br>customer, it has<br>Office 365. You<br>Microsoft, which | ce software (e.g., C<br>en the "Microsoft S<br>apply to you.<br><u>omers</u> : If you are a<br>ply to you, and you<br>ject to the terms ar<br>agreed to when yo<br>cquired the license<br>ware if you have no<br>licensed distributo<br>a enabled you to us<br>may also have acc<br>h are covered by su | office Home & Studio<br>offware License Te<br>n Enterprise custo<br>ur use of the subsc<br>d conditions of the<br>u signed up for the<br>for the software. Yo<br>to validly acquired<br>ars. If your organiza-<br>te certain connecte<br>esparate terms and p | ent or Office Hor<br>erms – Office<br>mer, the below<br>ription service/<br>e volume license<br>subscription an<br>/ou may not use<br>a license from<br>ation is a Micros<br>d services in<br>cted services fro<br>privacy | f<br>me<br>id<br>soft |  |
|                                          |                                                                                              | Print                                                                                                    | Save                                                                                                    | Go B                                                                                                    | ack Con                                                                                                    | tinue                 |  |

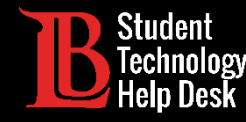

#### Proceso de instalación en Mac

| • • •                                    | 💝 Install Microsoft Office                                                                                                    |  |  |  |  |
|------------------------------------------|----------------------------------------------------------------------------------------------------|--|--|--|--|
|                                          | Select a Destination                                                                                                    |  |  |  |  |
| Introduction                             | How do you want to install this software?                                                                                          |  |  |  |  |
| License                                  |                                                                                                    |  |  |  |  |
| Destination Select     Installation Type | Install for all users of this computer                                                                                             |  |  |  |  |
| Installation                             | Install for me only                                                                                                    |  |  |  |  |
| Summary                                  | Install on a specific disk                                                                                                    |  |  |  |  |
|                                          | Installing this software requires 8.94 GB of space.<br>You have chosen to install this software for all users of<br>this computer. |  |  |  |  |
|                                          | Go Back Continue                                                                                                    |  |  |  |  |

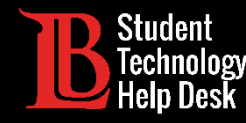

#### Proceso de instalación en Mac

| • • •                                                                                                    | 💝 Install Microsoft Office                                                                                                    | <b>₽</b> 1                                                                       |  |  |  |  |  |
|----------------------------------------------------------------------------------------------------|----------------------------------------------------------------------------------------------------|----------------------------------------------------------------------------------|--|--|--|--|--|
|                                                                                                    | Standard Install on "L152"                                                                                                    |                                                                                  |  |  |  |  |  |
| <ul> <li>Introduction</li> <li>License</li> <li>Destination Select</li> <li>Installation Type</li> </ul> | This will take 8.94 GB of space on<br>Click Install to perform a standard<br>for all users of this computer. All u<br>able to use this software. | your computer.<br>installation of this software<br>sers of this computer will be |  |  |  |  |  |
| Installation                                                                                             |                                                                                                    |                                                                                  |  |  |  |  |  |
| Summary                                                                                                  |                                                                                                    |                                                                                  |  |  |  |  |  |
|                                                                                                    |                                                                                                    | Change Install Location                                                          |  |  |  |  |  |
|                                                                                                    | Customize                                                                                                    | Go Back Install                                                                  |  |  |  |  |  |

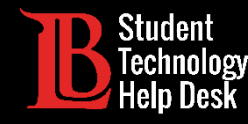

#### Proceso de instalación

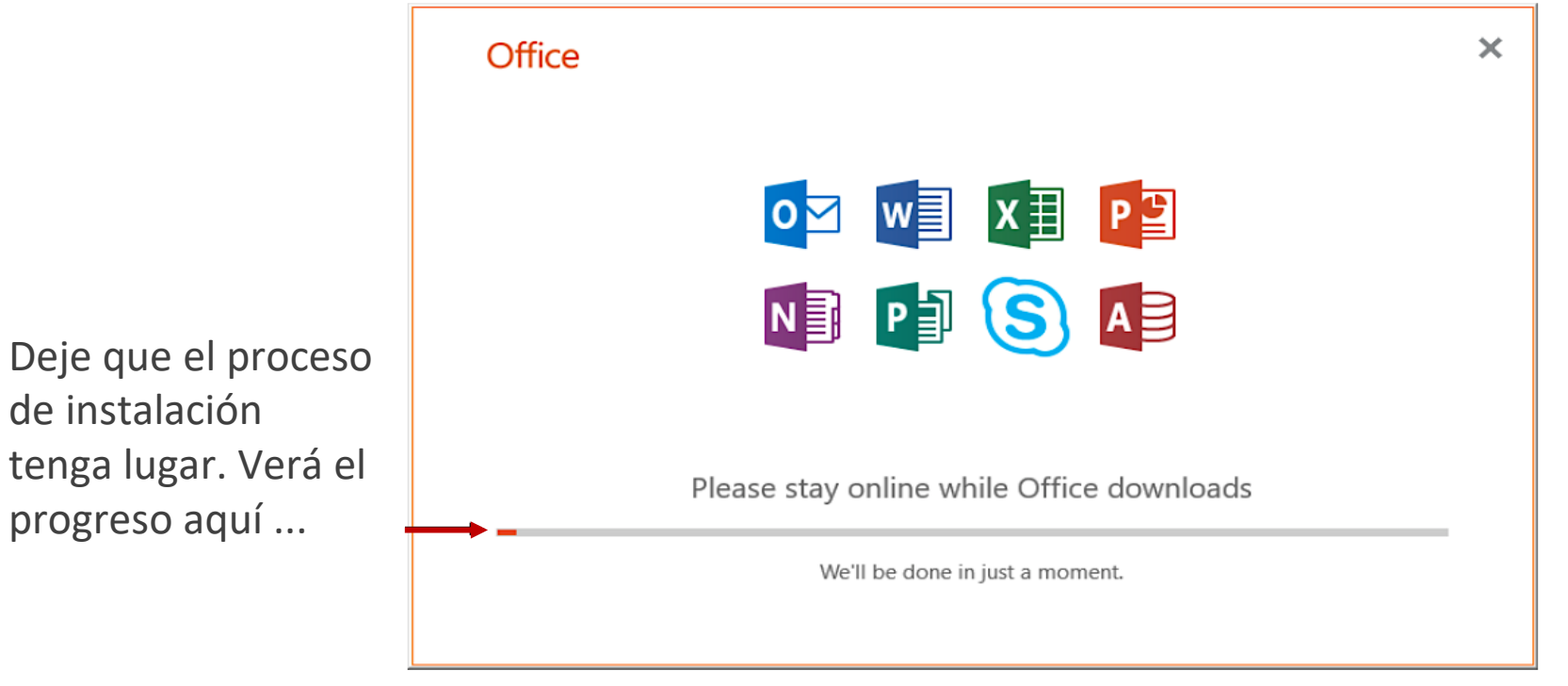

Tenga en cuenta que la animación ilustrada puede variar con el uso de diferentes navegadores del internet.

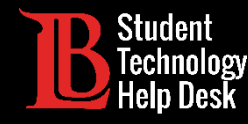

### Proceso de instalación: ¡Completo!

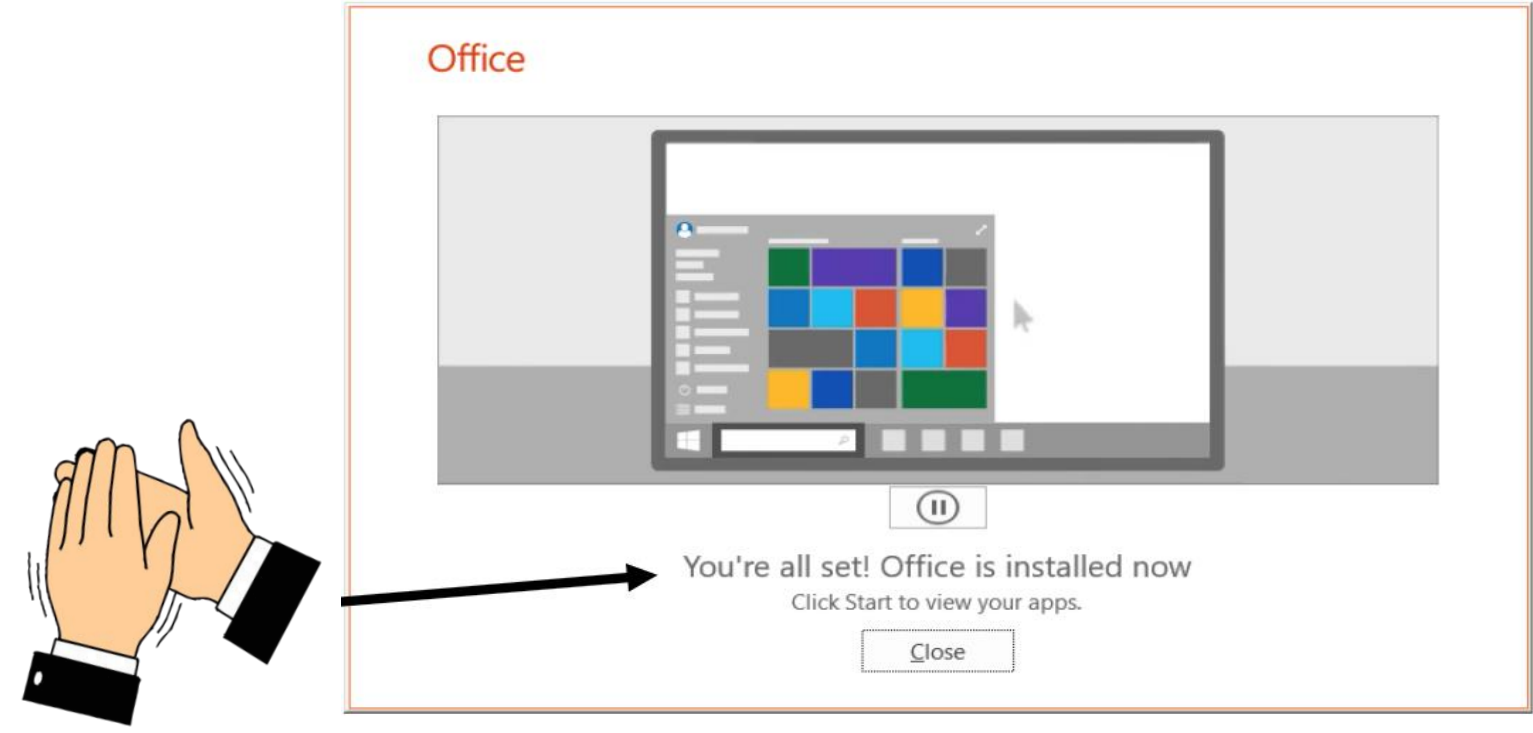

Tenga en cuenta que la animación ilustrada puede variar con el uso de diferentes navegadores de internet.

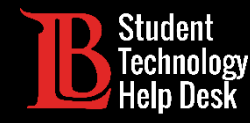

### Ubique MS Office en su dispositivo

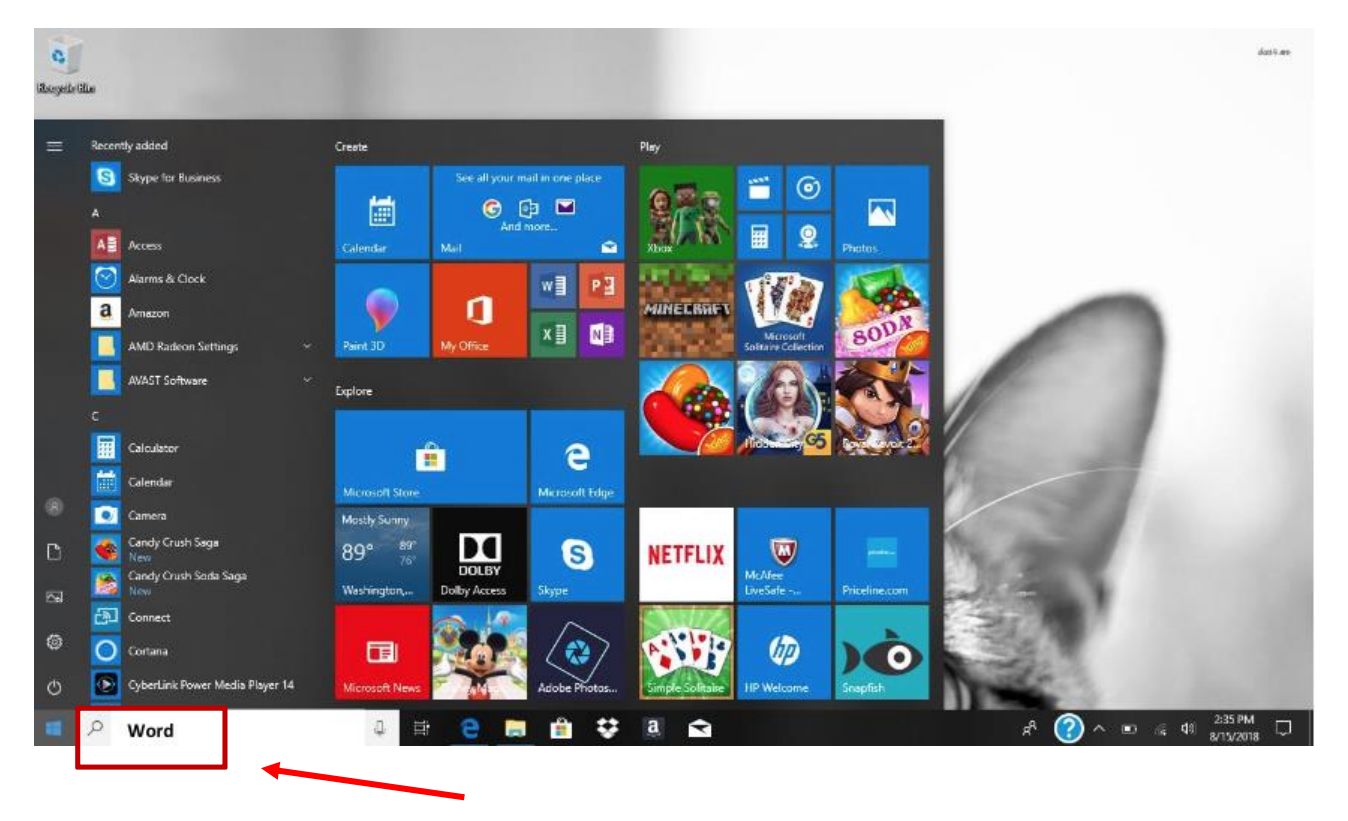

Ahora que MS Office está instalado, asegurémonos de que todo esté listo.

Vaya a su cuadro de Windows y escriba "Word"

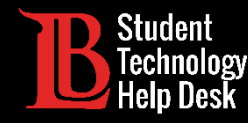

#### Abrir MS Word para finalizar el proceso

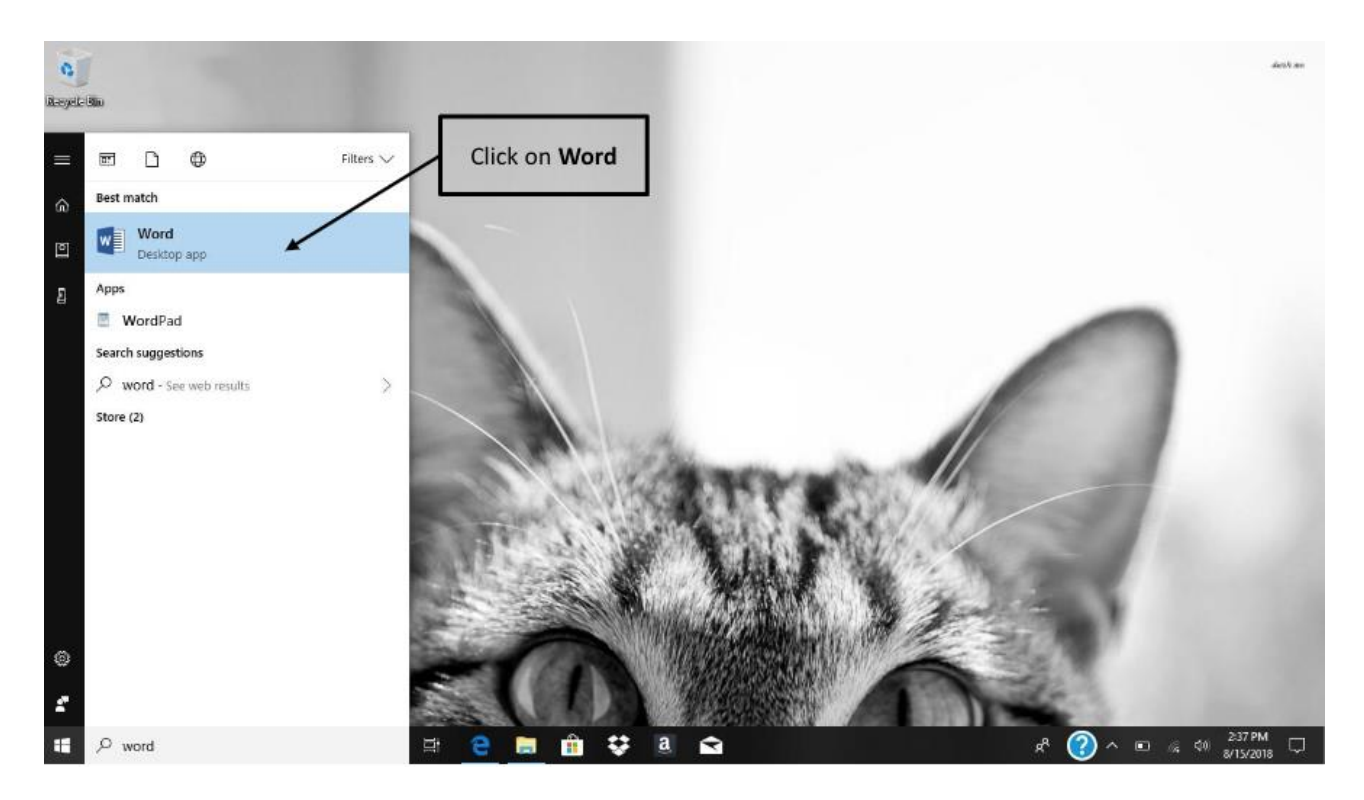

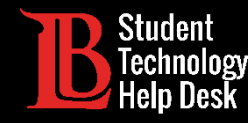

### Inicie sesión con sus credenciales de LBCC

|                      |                                                        |                                                                                                    |                                                                                                    | ? – Ø X                                                                                                    |
|----------------------|--------------------------------------------------------|----------------------------------------------------------------------------------------------------|----------------------------------------------------------------------------------------------------|----------------------------------------------------------------------------------------------------|
| Word                 | Search for online templates                            | <b>م</b><br>×                                                                                                    | Sign in to                                                                                                    | get the most out of Office<br>Learn more                                                                                                    |
| Recent               | Microsoft                                              |                                                                                                    | Aa                                                                                                    | FIRST NAME LAST NAME                                                                                                    |
| Open Other Documents | Sign in<br>1234567@lbcc.edu<br>No account? Create one! | ×                                                                                                    |                                                                                                    | HENDI<br>Hanni Marina<br>Hanni Marina<br>Hanni Man |
|                      |                                                        | Next                                                                                                    | Single spaced (blank)                                                                                                    | Chronological Resume (                                                                                                    |
|                      | ©2018 Microsoft Privacy statement                      |                                                                                                    | Polished resume, desig                                                                                                    | Polished cover letter, de                                                                                                    |
|                      | Title 🗉                                                | TITLE<br>Total<br>"State" And Andreas Andreas Andreas Andreas Andreas<br>The Andreas Andreas Andreas<br>The Andreas Andreas Andreas Andreas Andreas Andreas<br>The Andreas Andreas Andreas Andreas Andreas Andreas Andreas<br>The Andreas Andreas Andreas Andreas Andreas Andreas Andreas<br>The Andreas Andreas Andreas Andreas Andreas Andreas Andreas Andreas<br>The Andreas Andreas Andrea | Traine<br>Marine<br>Marine Marine and Anno Anno Anno Anno Anno<br>Marine Marine Anno Anno Anno Anno Anno Anno<br>Marine and Anno Anno Anno Anno Anno Anno Anno<br>Marine and Anno Anno Anno Anno Anno Anno Anno<br>Marine and Anno Anno Anno Anno Anno Anno Anno<br>Anno Anno |                                                                                                    |

Se le pedirá que inicie sesión en su cuenta una vez más.

- Escriba su número de identificación de estudiante Viking, seguido de "@
   Ibcc.edu" y luego haga clic en siguiente.
  - Ejemplo: 1234567@lbcc.edu

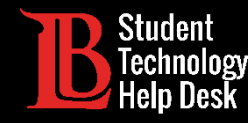

### Inicie sesión con sus credenciales de LBCC

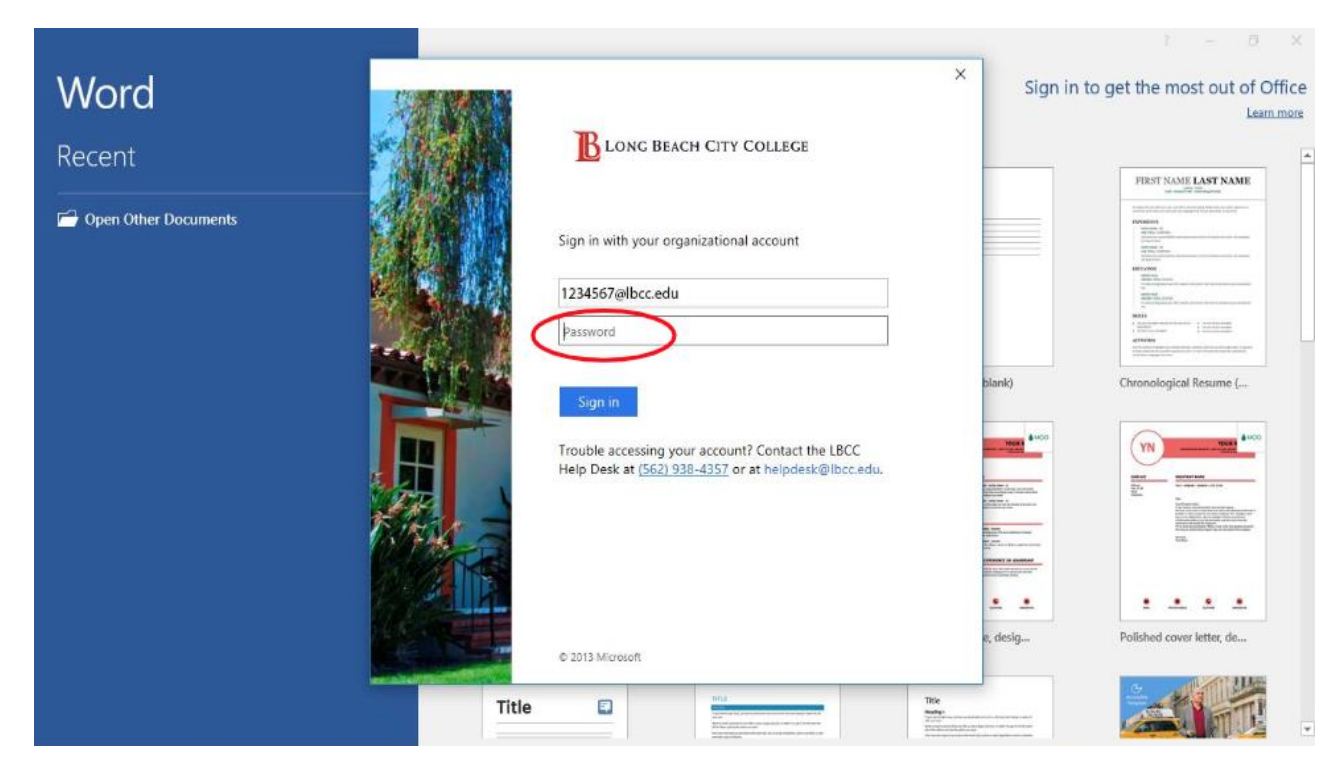

Será redirigido a la página de inicio de sesión de LBCC. Aquí escribirás tu Viking contraseña del portal.

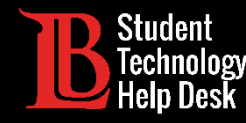

### ¡Felicidades! ¡Has instalado MS Office!

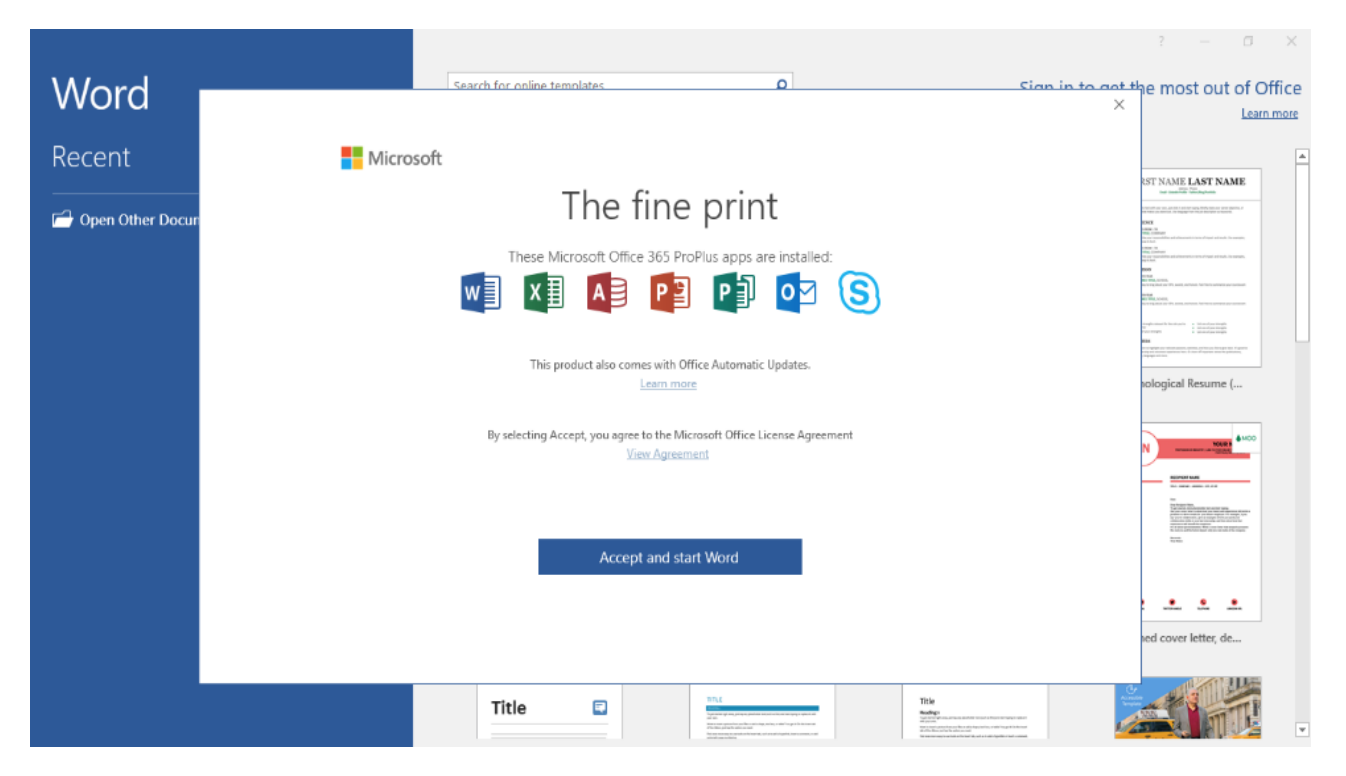

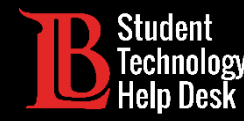

## Preguntas?

Si tiene algún problema o tiene preguntas, ino dude en comunicarse con nosotros! ¡Estamos aquí para ayudarte!

Puede encontrar nuestra información de contacto aquí:

>Website: www.lbcc.du/sthd

- ➤Telefono: (562) 938-4250
- >Email: sthd@lbcc.edu

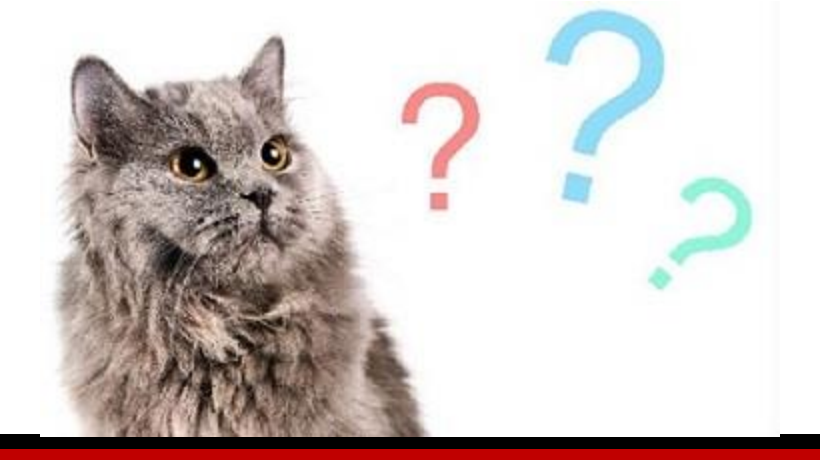